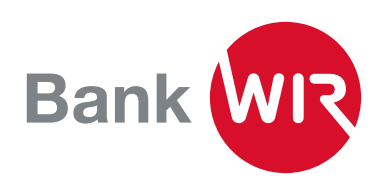

## Zusätzliches oder neues Gerät aktivieren für Mobile Banking

Sie haben ein neues Smartphone oder möchten Mobile Banking auf weiteren Geräten nutzen? Die Berechtigung dafür können Sie selbst im E-Banking auf unserer Webseite www.wir.ch vornehmen.

- Loggen Sie sich mit dem E-Banking-Passwort im E-Banking der Bank WIR auf www.wir.ch ein Falls Ihr bisheriges Gerät nicht mehr in Ihrem Besitz ist, wenden Sie sich bitte direkt an unsere E-Banking-Hotline unter 0800 947 940
- 2. Wählen Sie oben links die Funktion «Mobile Banking»

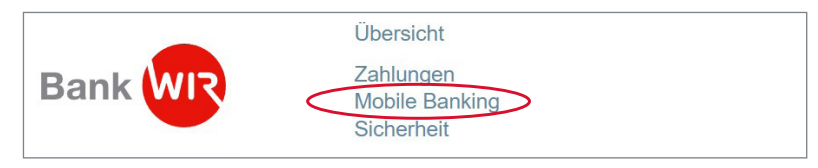

3. Klicken Sie unterhalb der berechtigten Mobilegeräte auf «neues Gerät hinzufügen»

| Berechtigte Mobilegeräte |       |                |                   |
|--------------------------|-------|----------------|-------------------|
| Marke ¢                  | Тур 🕈 | aktiviert am 🗢 | zuletzt benutzt 💌 |
| Apple                    |       |                |                   |
| HUAWEI                   |       |                |                   |
| neues Gerät hinzufügen   |       |                |                   |

- 4. Berechtigen Sie Ihr Mobilgerät
  - 1. Öffnen Sie die Mobile-Banking-App auf Ihrem Mobilgerät
  - Klicken Sie auf «Aktivieren» Alternativ können Sie sich mit Ihrer Vertragsnummer und Ihrem Mobile-Banking-Passwort anmelden
  - Scannen Sie mit der Mobile-Banking-App den unten angezeigten QR-Code. Alternativ finden Sie unter dem QR-Code den Aktivierungscode für die manuelle Eingabe
  - 4. Geben Sie Ihr Mobile-Banking-Passwort ein
  - 5. Sie werden mit Ihrem Vertrag 54XXXXX eingeloggt

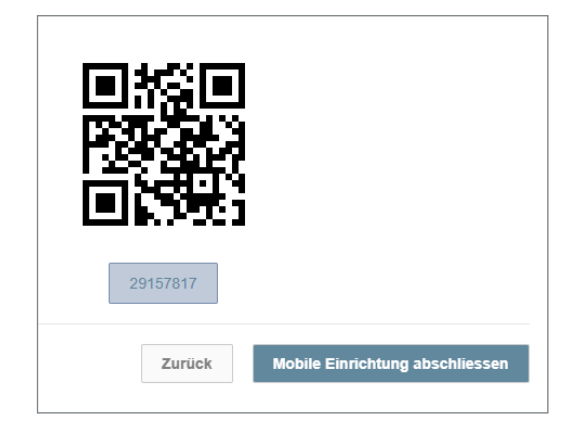

## Beratung

Sie erreichen uns unter 0800 947 947 oder per E-Mail an info@wir.ch.